# HƯỚNG DẫN SỬ DỤNG "HỆ THỐNG ĐĂNG KÝ ĐỀ TÀI" PHÂN HỆ: SINH VIÊN

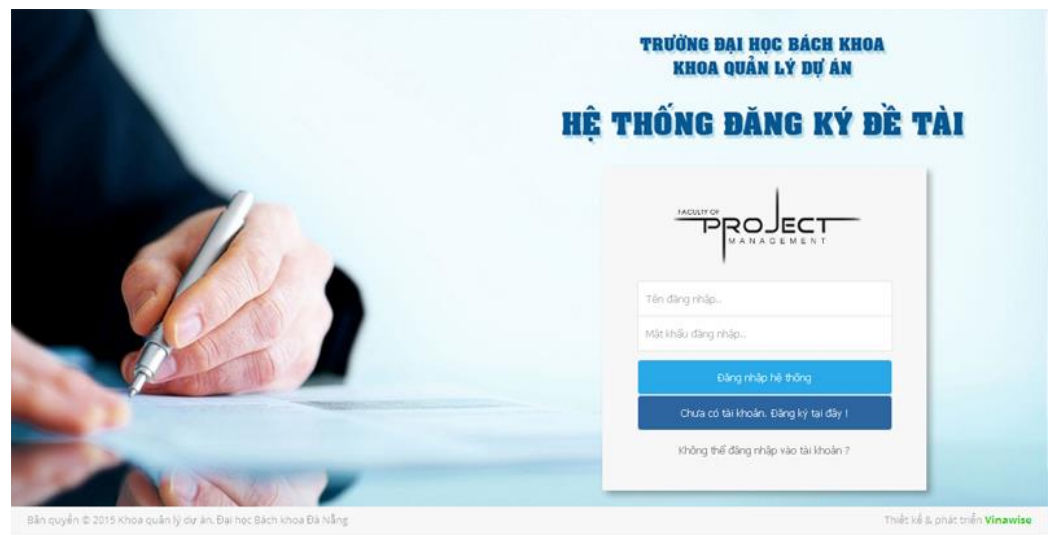

# I. BẮT ĐẦU SỬ DỤNG

Để đăng nhập sinh viên truy cập vào địa chỉ <u>http://fpm.wiseoffice.net</u>, mỗi sinh viên đăng nhập bằng email cá nhân của mình.

# 1. Đăng nhập lần đầu tiên

Sinh viên chọn mục **"Chưa có** tài khoản. Đăng ký tại đây!": để nhận mật khẩu qua qua email cá nhân của mình.

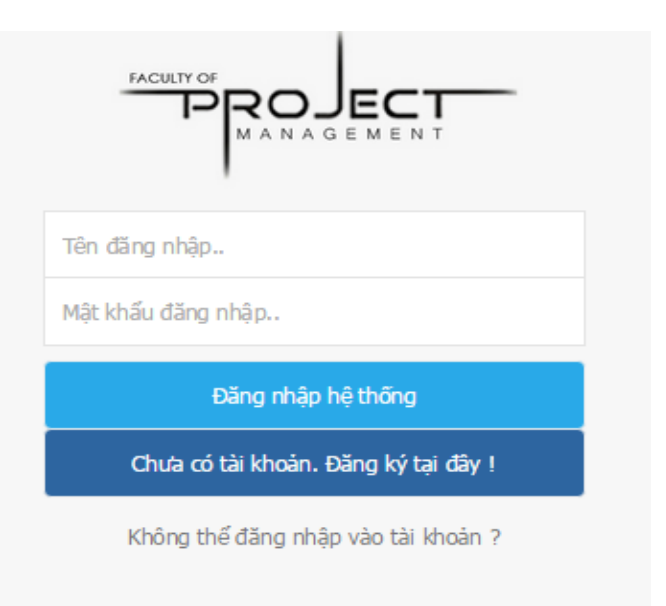

Sinh viên sau khi nhập đầy đủ thông tin ở phần Đăng ký tài khoản đăng nhập rồi nhấn nút **"Đăng ký"**. Hệ thống sẽ lập tức gửi email bao gồm mật khẩu đăng nhập lần đầu tiên. Sinh viên sử dụng Email và mật khẩu nhận được để đăng nhập vào hệ thống.

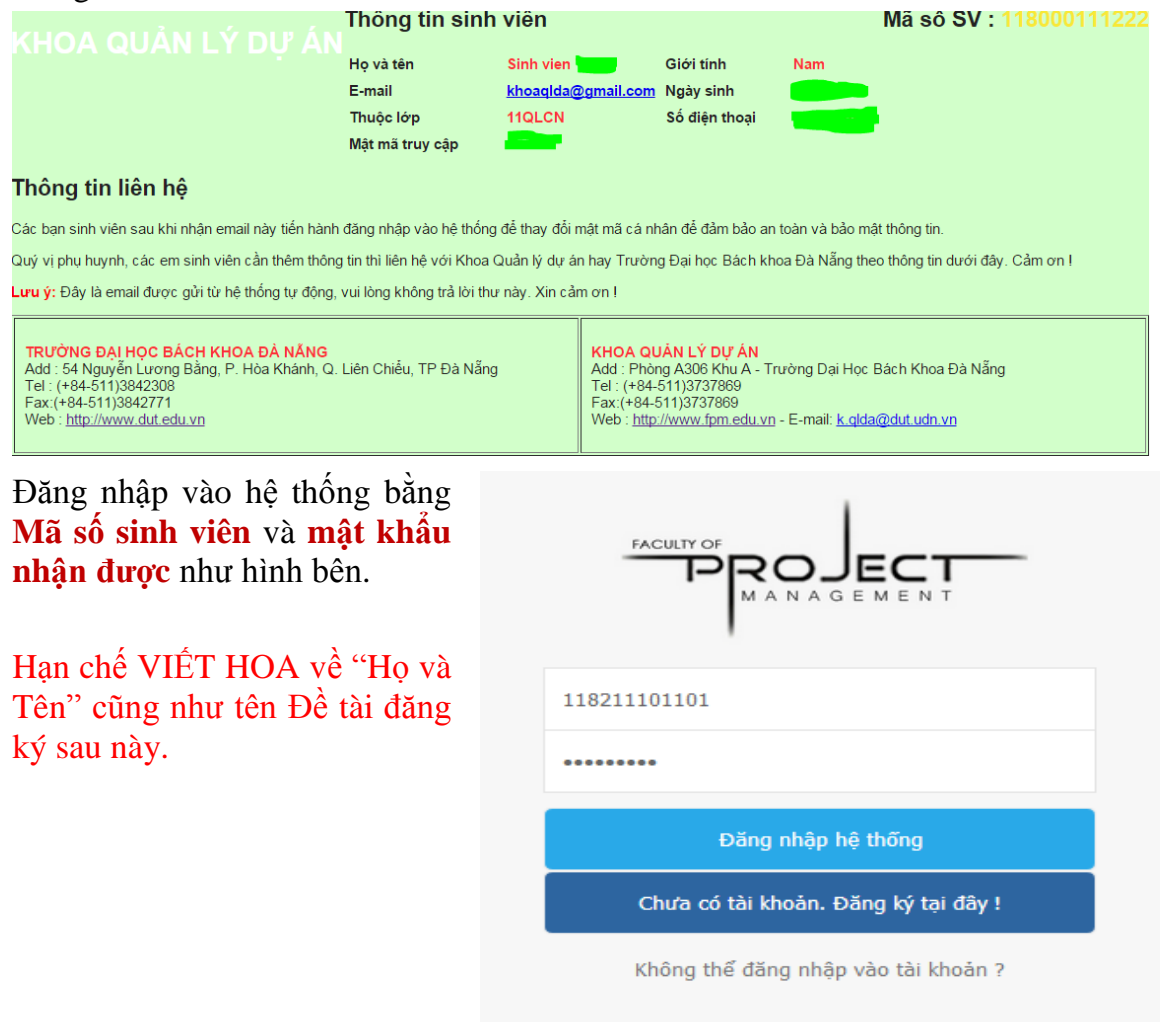

# <u>Lưu ý:</u>

- Có thể tìm đọc email gửi trong hộp thư (**Inbox**) hoặc có thể ở hộp thư rác (**Spam**) tùy vào mail đăng ký.

- Sau khi đănh nhập thành công sinh viên nên thay đổi mật khẩu ở mục **"THÔNG TIN** CÁ NHÂN".

#### 2. Đăng nhập vào giao diện

Sau khi nhập đầy đủ thông tin và nhấn vào nút "Đăng nhập hệ thống", nếu thông tin tài khoản hợp lệ thì xuất hiện giao diện :

| Xin chào sinh viên <b>Lê Thụy Ngọc An</b> đã đăng nhập                                                                                                    |                                                                              |                                                                                                    |                    |              |                             |  |  |  |
|----------------------------------------------------------------------------------------------------|------------------------------------------------------------------------------|----------------------------------------------------------------------------------------------------|--------------------|--------------|-----------------------------|--|--|--|
| ting south the bound the south the bound of the the south the south the sout |                                                                              |                                                                                                    |                    |              |                             |  |  |  |
| 🕼 ĐĂNG KÝ ĐỀ TÀI                                                                                                    | Ő⊕ 🌍                                                                         | ÁN MÔN HỌC                                                                                                    | 🕞 ĐỒ ÁN TỐT NGHIỆP | 🕲 NGHIÊN CỨU | кноа нос                    |  |  |  |
| CHỨC NĂNG NGƯỜI DÙNG<br>☞ ĐỀ TÀI ĐÃ ĐĂNG KÝ                                                                                                    | ĐỀ T                                                                         | ÀI THAM K                                                                                                    | HẢO                |              |                             |  |  |  |
| 🗘 ĐỀ TÀI ĐÃ THỰC HIÊN                                                                                                    | Tìm kiếm theo tên đề tài, tên sinh viên, tên giảng viên hướng dẫn hoặc mô tả |                                                                                                    |                    |              |                             |  |  |  |
| C LIÊN HỆ GIẢNG VIÊN                                                                                                    | dẫn hoặc mô tả                                                               |                                                                                                    |                    |              |                             |  |  |  |
| <b>CHΙΊC ΝĂΝG HÊ THỐNG</b>                                                                                                    | Danh sách dưới đây tổng cộng có <mark>60</mark> đề tài                       |                                                                                                    |                    |              |                             |  |  |  |
|                                                                                                    | STT   Tên công trình   Mảng đề tài                                           |                                                                                                    |                    |              |                             |  |  |  |
| 🗘 THÔNG TIN CÁ NHÂN                                                                                                    | 1                                                                            | Áp dụng hệ thống Quản lý chất lượng toàn diện vào xướng sản<br>xuất lốp xe đạp, xe máy, Công ty cố phần cao su Đà Nẵng |                    |              | Quản trị sản xuất -<br>QLCN |  |  |  |
| C PHAN HÖI - GOP Ý C ĐĂNG XUẤT HỆ THỐNG                                                                                                    | 2                                                                            | Áp dụng sản xuất tinh gọn nhằm giảm thiểu lãng phí tại công ty<br>cổ phần chế tạo kết cấu thép vneco.ssm đà nẵng       |                    |              | Quản trị sản xuất -<br>QLCN |  |  |  |

Sau khi nhập đầy đủ thông tin và nhấn vào nút **Đăng nhập hệ thống**, nếu thông tin tài khoản không hợp lệ thì hệ thống sẽ thông báo tình trạng đăng nhập để điều chỉnh gồm:

- Sai tài khoản (email), hay mật mã đăng nhập chưa chính xác  $\rightarrow$  yêu cầu nhập lại.

- Tài khoản chưa được kích hoạt, tài khoản chưa cấp quyền sử dụng  $\rightarrow$  gửi yêu cầu cho Admin phê duyệt.

- Tài khoản chưa tồn tại trên hệ thống → yêu cầu tạo mới (Admin).

#### 3. Thay đổi mật khẩu và thông tin cá nhân

Sau khi đăng nhập thành công vào hệ thống, Sinh viên có thể tự thay đổi lại mật mã cá nhân của mình để đảm bảo an toàn và bảo mật thông tin trong suốt quá trình sử dụng. Chọn menu bên trái **"THÔNG TIN CÁ NHÂN"** để xuất hiện màn hình như sau:

| CẬP NHẬT HÌNH ĐẠI DIỆN |                                                                   |                     |  |  |  |  |
|------------------------|-------------------------------------------------------------------|---------------------|--|--|--|--|
|                        | Chọn hình đại diện có tỉ lệ 1:1 (hình vuông) để hiển thị tốt nhất |                     |  |  |  |  |
|                        | Chọn tệp Không có tệp nào được chọn                               | 🕁 Đặt hình đại diện |  |  |  |  |
| THÔNG TIN CÁ           | NHÂN                                                              |                     |  |  |  |  |
| Họ và Tên *            |                                                                   | Mã số sinh viên     |  |  |  |  |
| Lê Thụy Ngọc An        |                                                                   | 11821110110         |  |  |  |  |

Vì một lý do nào đó mà bạn quên mật khẩu đăng nhập, để lấy lại mật khẩu bạn làm các thao tác tương tự mục **I.1. Đăng nhập lần đầu tiên.** 

# 4. Thoát khỏi hệ thống kết thúc làm việc

Sau khi hoàn tất công việc để đảm bảo an toàn và bảo mật thông tin, sinh viên click chuột vào menu **"ĐĂNG XUẤT HỆ THÓNG"** để thoát khỏi hoàn toàn hệ thống.

# II. CÁC CHỨC NĂNG DÀNH CHO SINH VIÊN

Sau khi đăng nhập thành công, hệ thống sẽ chuyển hướng đến danh sách các đề tài tham khảo, những đề tài của các khóa trước (*mặc định hệ thống đang hiển thị là loại đề tài tốt nghiệp*) như hình minh họa bên dưới:

# 1. Đăng ký đề tài

| DĂNG KÝ ĐỀ TÀI        | DÔ ÁN MÔN HỌC DÔ ÁN TỐT NGHIỆP CHIÊN CỨU KHOA HỌ |  |  |  |  |
|-----------------------|--------------------------------------------------|--|--|--|--|
| CHỨC NĂNG NGƯỜI DÙNG  | Tên đề hài shươ biến 🛎                           |  |  |  |  |
| 👉 ĐỀ TÀI ĐÃ ĐĂNG KÝ   | Chi ră ràng đầy đủ tên đã tài                    |  |  |  |  |
| 🗘 ĐỀ TÀI ĐÃ THỰC HIỆN | Ghi to tang day du ten de tal                    |  |  |  |  |
| 🗘 LIÊN HÊ GIẢNG VIÊN  | Giáo viên hướng dẫn*                             |  |  |  |  |
|                       | Chọn giáo viên hướng dẫn                         |  |  |  |  |
| CHỨC NĂNG HỆ THÔNG    | Sinh viên cùng thực hiện                         |  |  |  |  |
| 🕼 THÔNG TIN CÁ NHÂN   | Chọn SV                                          |  |  |  |  |
| 🖒 PHẢN HỒI - GÓP Ý    | Mô tả vấn tắt ≆                                  |  |  |  |  |
| 🖒 ĐĂNG XUẤT HỆ THỐNG  | Mu ta vali tat                                   |  |  |  |  |
|                       | vb. So tang, loại mong, tong múc dau tà          |  |  |  |  |
|                       |                                                  |  |  |  |  |
|                       | Thắc mắc về đề tài đăng ký                       |  |  |  |  |

Đối với ĐÔ ÁN TỐT NGHIỆP, để đăng ký ĐATN, sinh viên lần lượt click vào phần "ĐÔ ÁN TỐT NGHIỆP" và chọn mục "ĐĂNG KÍ ĐỂ TÀI". Sinh viên điền đầy đủ thông tin theo yêu cầu của trang nhập. Giao diện của phần này được minh họa như hình dưới.

| ĐỀ TÀI THAM KHẢO |                                                                              |                                                                                                    |                                 |         |            | Chọn mảng để tài |  |  |  |
|------------------|------------------------------------------------------------------------------|----------------------------------------------------------------------------------------------------|---------------------------------|---------|------------|------------------|--|--|--|
| 1                | Tìm kiếm theo tên đề tài, tên sinh viên, tên giảng viên hướng dẫn hoặc mô tả |                                                                                                    |                                 |         |            |                  |  |  |  |
|                  | Nhập tên đề tài, tên sinh viên, tên giảng viên hướng dẫn hoặc mô tả          |                                                                                                    |                                 |         |            |                  |  |  |  |
| [                | Danh sách dưới đây tổng cộng có <mark>60</mark> đề tài                       |                                                                                                    |                                 |         |            |                  |  |  |  |
|                  | STT                                                                          | Tên công trình                                                                                                    | Mảng đề tài                     | SV thụ  | rc hiện    | GV hướng dẫn     |  |  |  |
|                  | 1                                                                            | Áp dụng hệ thống Quản lý chất lượng toàn diện vào xưởng sản<br>xuất lốp xe đạp, xe máy, Công ty cố phần cao su Đà Nẵng | Quản trị sản xuất -<br>QLCN     | Nguyễn  | ı Tấn Tài  |                  |  |  |  |
|                  | 2                                                                            | Áp dụng sản xuất tinh gọn nhằm giảm thiểu lãng phí tại công ty<br>cổ phần chế tạo kết cấu thép vneco.ssm đà nẵng       | Quản trị sản xuất -<br>QLCN     | Lê Minł | n Nhật     |                  |  |  |  |
|                  | 3                                                                            | Chiến lược marketing cho sản phẩm của công ty cổ phần xi măng<br>Hà Tiên 1 tại thị trường Nam Trung Bộ                 | Chiến lược Marketing -<br>QLCN  | Trương  | j Thị Trúc |                  |  |  |  |
|                  | 4                                                                            | Dây chuyền sản xuất viên nén sinh học - Quảng Ninh                                                                     | Lập dự án đầu tư SXKD<br>- QLCN | Hồ Đức  | : Giói     |                  |  |  |  |

Sau khi điền đầy thủ thông tin được yêu cầu, sinh viên chọn **"Tiếp tục"** để hoàn thành việc đăng ký ĐATN của mình.

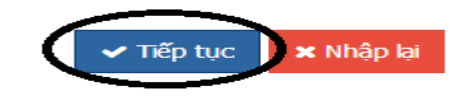

 Đối với ĐÔ ÁN MÔN HỌC, sau khi được giảng viên day môn lý thuyết thông báo, SV tiến hành đăng ký tài khoản và đăng nhập vào hệ thống của Khoa qua địa chỉ web <u>http://fpm.wiseoffice.net/login</u>. SV sẽ đăng ký tên đồ án môn học và GV hướng dẫn như được phân công trên trang Tín chỉ tương tự như cách thức đăng ký Đồ án Tốt nghiệp.

 Đối với NGHIÊN CỨU KHOA HỌC, sinh viên cũng tiến hành đăng ký tại trang web của Khoa. Tạm thời tại phần "Mảng đề tài" đang khai báo theo tên của GV để cho SV chọn GV hướng dẫn nghiên cứu khoa học. Sau này những mảng đề tài có các hướng nghiên cứu riêng theo từng GV sẽ cập nhật lại theo yêu cầu.

#### 2. Kiểm tra đề tài đã đăng ký trong khóa

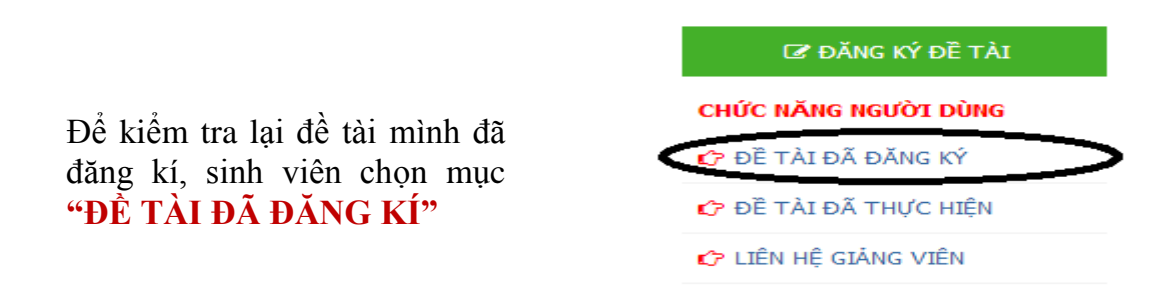

Sau khi thực hiện màn hình sẽ hiện thị một giao diện như hình bên dưới

| STT |    | Tên công trình                                                                                | Mảng đề tài                                    | SV thực hiện         | GV hướng dẫn          | File | Trạng thái     | T.Gian               |   |
|-----|----|-----------------------------------------------------------------------------------------------|------------------------------------------------|----------------------|-----------------------|------|----------------|----------------------|---|
| 1   |    | Bệnh viện Xuyên Á- ấp chợ, xã tân phú trung,<br>huyện củ chi, TP.HCM                          | Lập hồ sơ dự thầu - KTXD                       | Hoàng Đắc Vinh       | Phạm Thị Trang        |      | Đang chờ duyệt | 08:00 12-08-<br>2015 | ۲ |
| 2   | 30 | Lập Dự Ấn Đầu Tư Nhà Máy Chế Biến Gỗ MDF<br>Quảng Nam                                         | Lập dự án đầu tư xây dựng<br>công trình - KTXD | Mai Xuân Nguyên      | Bùi Nữ Thanh Hà       |      | Đang chờ duyệt | 08:00 12-08-<br>2015 | ۲ |
| 3   |    | Khối điều trị nội trú, Bệnh viện đa khoa huyện<br>Hòa Vang, Đà Nẵng                           | Lập hồ sơ dự thầu - KTXD                       | Nguyễn Lê Hà<br>Ngân | Trần Thị Bạch<br>Điệp |      | Đang chờ duyệt | 08:01 12-08-<br>2015 | ۲ |
| 4   |    | Trụ sở Vietcombank - Chi nhánh Dung Quất                                                      | Lập hồ sơ dự thầu - KTXD                       | Phạm Thị Vân<br>Anh  | Trần Thị Bạch<br>Điệp |      | Đang chờ duyệt | 08:02 12-08-<br>2015 | ۲ |
| 5   |    | Dự án đầu tư xây dựng công trình hạ tầng kỹ<br>thuật khu đô thị sinh thái dọc hai bờ sông Đơ. | Lập dự án đầu tư xây dựng<br>công trình - KTXD | Lương Thị Hồng       | Bùi Nữ Thanh Hà       | ۲    | Đang chờ duyệt | 08:02 12-08-<br>2015 | ۲ |

Tại đây sinh viên sẽ nhận biết được đề tài của mình đang ở trạng thái đã được<br/>chấp nhận hay đang chờ duyệt. Sinh viên có quyền xem được nội dung mà giảng viên<br/>trao đổi với chính mình bằng việc click vào biểu<br/>kýTựợng chuyển qua mục "Nhật<br/>đổi".

# 3. LIÊN HỆ VỚI GIẢNG VIÊN

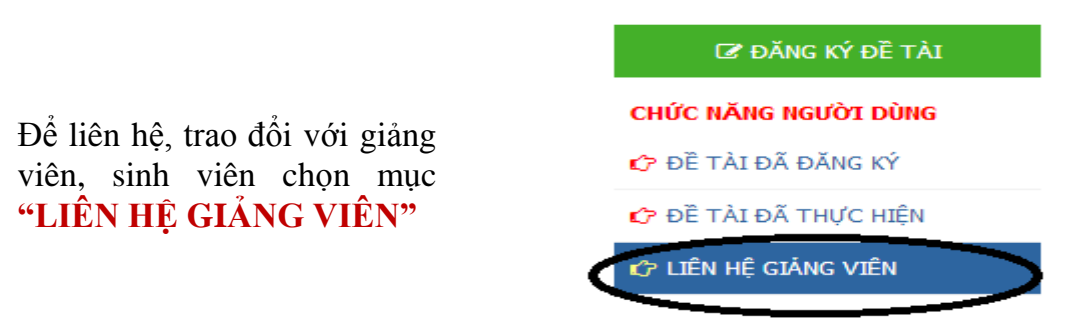

Sau khi thực hiện màn hình sẽ hiện thị một giao diện như hình bên dưới:

| STT | Họ tên                | Học vị      | Tên khoa          | Email               | Điện thoại | Địa chỉ                            |
|-----|-----------------------|-------------|-------------------|---------------------|------------|------------------------------------|
| 1   | Bùi Nữ Thanh Hà       | Tiến sĩ     | Quản lý Dự án     | bntha@dut.udn.vn    | 0947853355 | http://scv.udn.vn/bntha            |
| 2   | Đàm Nguyễn Anh Khoa   | Thạc sĩ     | Quản lý Dự án     | dnakhoa@dut.udn.vn  | 0905030560 | http://scv.udn.vn/dnakhoa          |
| 3   | Đỗ Thanh Huyền        | Thạc sĩ     | Quản lý Dự án     | huyendt@dut.udn.vn  | 0955882006 | http://scv.udn.vn/dthuyen          |
| 4   | Hồ Dương Đông         | Thạc sĩ     | Quản lý Dự án     | hddong@dut.udn.vn   | 0902379784 | http://scv.udn.vn/hodongduong      |
| 5   | Huỳnh Thị Minh Trúc   | Thạc sĩ     | Quản lý Dự án     | htmtruc@dut.udn.vn  | 0983122084 | http://scv.udn.vn/huynhthiminhtruc |
| 6   | Lê Khánh Toàn         | Tiến sĩ     | Xây dựng dân dụng | lktoan@dut.udn.vn   | 0913469869 | http://scv.udn.vn/lekhanhtoan      |
| 7   | Lê Thị Kim Oanh       | Phó giáo sư | Quản lý Dự án     | ltkoanh@dut.udn.vn  | 098576959  | http://scv.udn.vn/ltkoanh          |
| 8   | Mai Anh Đức           | Thạc sĩ     | Quản lý Dự án     | ducmaianh@gmail.com | 0917981396 | http://scv.udn.vn/ducma            |
| 9   | Nguyễn Đặng Hoàng Thư | Thạc sĩ     | Quản lý Dự án     | ndhthu@dut.udn.vn   | 0905620897 |                                    |
| 10  | Nguyễn Quang Trung    | Thạc sĩ     | Quản lý Dự án     | nqtrung@dut.udn.vn  | 0914048893 | http://scv.udn.vn/nqtrung          |
| 11  | Nguyễn Thị Thu Thủy   | Thạc sĩ     | Quản lý Dự án     | nttthuy@dut.udn.vn  | 0905017917 |                                    |
| 12  | Phạm Anh Đức          | Tiến sĩ     | Quản lý Dự án     | paduc@dut.udn.vn    | 0913452678 | http://scv.udn.vn/paduc            |
| 13  | Phạm Thị Trang        | Thạc sĩ     | Quản lý Dự án     | pttrang@dut.udn.vn  | 0905223245 | http://scv.udn.vn/pttrang          |
| 14  | Tô Văn Hùng           | Tiến sĩ     | Kiến Trúc         | tvhung@dut.udn.vn   | 0914131777 | http://scv.udn.vn/tovanhung        |
| 15  | Trần Thị Bạch Điệp    | Thạc sĩ     | Quản lý Dự án     |                     | 0905361817 |                                    |
| 16  | Trần Thị Hoàng Giang  | Thạc sĩ     | Quản lý Dự án     | tthgiang@dut.udn.vn | 0982295416 |                                    |

Tại phần "LIÊN HỆ VỚI GIẢNG VIÊN" sinh viên có thể tìm thấy được danh sách và email liên lạc của giảng viên Khoa quản lý dự án, giúp sinh viên chủ động liên lạc với giảng viên khi có công việc cần thiết.

#### 4. Phản hồi-góp ý

# Để trao đổi với Quản trị hệ thống, sinh viên chọn mục "PHẢN HỒI- GÓP Ý" C THÔNG TIN CÁ NHÂN C THÔNG TIN CÁ NHÂN C PHẢN HỒI - GÓP Ý C ĐĂNG XUẤT HỆ THỐNG

Sau khi thực hiện màn hình sẽ hiện thị một giao diện như hình bên dưới:

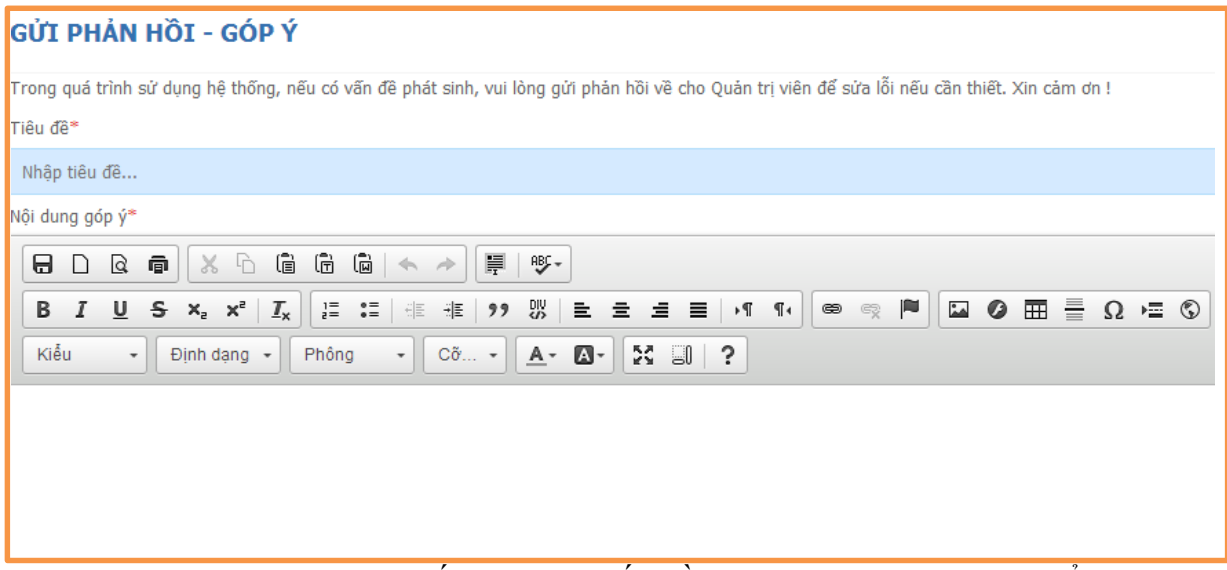

Trong quá trình sử dụng hệ thống, khi có vấn đề phát sinh, Sinh viên có thể gởi phản hồi cho Quản trị viên để xác nhận và chỉnh sữa lỗi nếu cần thiết.

--HÊT--